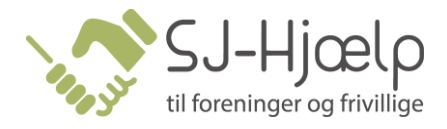

# Guide til booking af badminton, bordtennis eller Pickleball

Denne vejledning viser, hvordan du booker en indendørsaktivitet, som aktivt medlem.

1. På hjemmesiden: <u>https://gramif.dk/</u> finder du bookingen i menuen under "Book baner". Her vælges den aktivitet du ønsker.

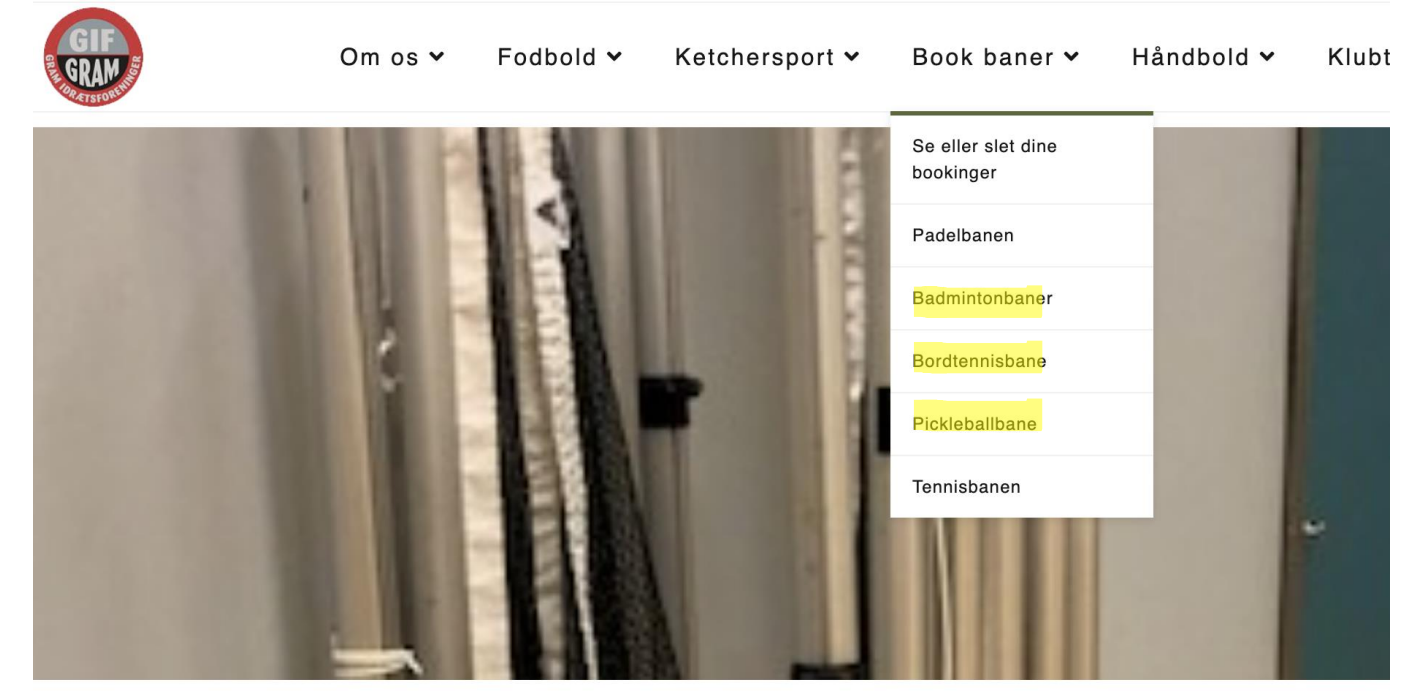

## Velkommen til Gram Idrætsforening

Foreningen hvor vi er sammen om sporten

2. Når du er inde på bookingsiden, skal du klikke på book ud for den ønskede bane.

Book en badmintonbane

Book bordtennis

Book pickleball

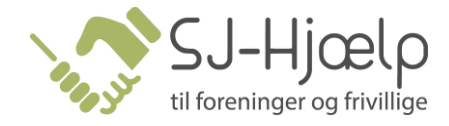

3. Log ind med mobil eller e-mail

| Log ind      |                    |
|--------------|--------------------|
| Log ind med: |                    |
|              |                    |
| DK ~ +45     |                    |
| Adgangskode: |                    |
| Log ind      | Glemt adgangskode? |

- a. OBS! Kan du ikke huske din adgangskode, kan du trykke "Glemt adgangskode" og få tilsendt en ny.
- 4. Vælg profil

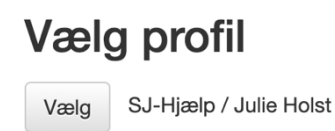

5. Vælg den dato du ønsker at booke banen og klik "Næste"

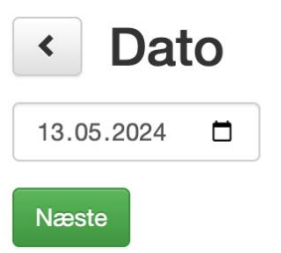

Du kan enten skrive datoen i feltet, eller trykke på kalenderikonet for at vælge datoen i en kalender.

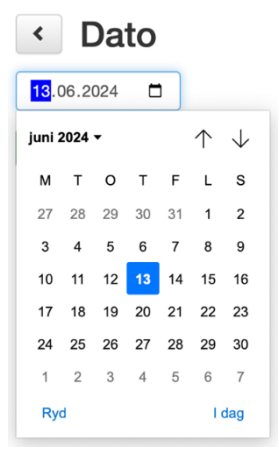

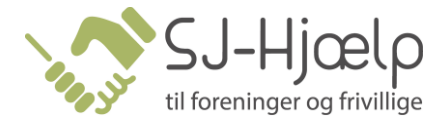

6. Vælg hvor længe du ønsker at booke banen.

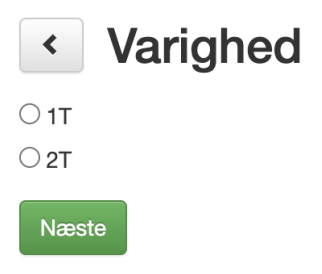

7. Du får nu vist en liste med ledige tider, der passer til din dato og varighed. Du vælger din tid ved at klikke på den bane, du ønsker.

| < Bookinger      |                       |                   | SJ-Hjælp / Julie Holst |                   |  |
|------------------|-----------------------|-------------------|------------------------|-------------------|--|
| < 02.05.2024 □ > |                       |                   |                        |                   |  |
| 15:00 - 16:00    |                       |                   |                        |                   |  |
| 🔒 Hal 2 🔒 Badm   | intonbane 1 🔒 Hal 2   | A Badmintonbane 2 | A Hal 2                | A Badmintonbane 3 |  |
| 🔒 Hal 2 🔒 Badm   | intonbane 4 🔒 🔒 Hal 2 | ♠ Badmintonbane 5 | A Hal 2                | A Badmintonbane 6 |  |
| 16:00 - 17:00    |                       |                   |                        |                   |  |
| A Hal 2 A Badm   | intonbane 1 🔒 Hal 2   | A Badmintonbane 2 | A Hal 2                | A Badmintonbane 3 |  |
| 🕈 Hal 2 🕈 Badm   | intonbane 4 🔒 🔒 Hal 2 | A Badmintonbane 5 | A Hal 2                | A Badmintonbane 6 |  |

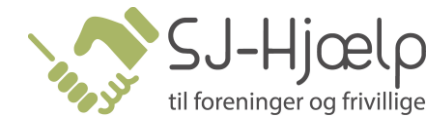

9. Du skal nu vælge deltagere.

| Deltagere              | ×   |
|------------------------|-----|
| SJ-Hjælp / Julie Holst |     |
|                        | - + |
| Antal gæster           |     |
| Næste 🗲                |     |

Du kan vælge andre aktive medlemmer ved at klikke på den hvide kasse under dit navn. Derefter vælger du personen, du skal spille med.

| Deltagere              | × |
|------------------------|---|
| SJ-Hjælp / Julie Holst | ~ |
|                        | + |
| Antal gæster           |   |
| Næste >                |   |

#### **Gæster som medspillere**

Skal du spille med gæster, som ikke er aktive medlemmer i foreningen, kan du tilføje gæster, ved at klikke på det grønne plus under gæster.

| Deltagere              |   | × |
|------------------------|---|---|
| SJ-Hjælp / Julie Holst | ~ |   |
|                        | ~ | + |
| Antal gæster           |   |   |
| Næste >                |   |   |

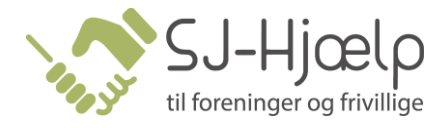

### Booking med andre aktive medlemmer

Skal du kun spille med et aktivt medlem, klikker du derefter "Book", og bookingen er gået igennem.

| Book       |                              | × |
|------------|------------------------------|---|
| Ressource: | A Hal 2 A Badmintonbane 1    |   |
| Tid:       | 02-05-2024 kl. 15:00 - 16:00 |   |
| Betaling:  | Betalingskort                |   |
|            | Book                         |   |

Tjek din mail for en bekræftelse og flere oplysninger om bookingen.

#### **Booking med gæster**

Skal du spille med gæster, vil du kunne se, hvad det koster at have gæster med.

| Book       |                                   | ×     |  |
|------------|-----------------------------------|-------|--|
| Ressource: | A Tennis                          |       |  |
| Tid:       | 14-05-2024 kl. 08:00 - 09:00      |       |  |
| Pris:      | 30,00 DKK                         |       |  |
| Betaling:  | Betalingskort                     |       |  |
|            | Jeg accepter handelsbetingelserne |       |  |
|            | Book                              |       |  |
| Antal      | Tekst                             | Beløb |  |
|            | Booking af Tennis                 |       |  |
|            | 14-05-2024 kl. 08:00 - 09:00      |       |  |
|            |                                   |       |  |
|            | Gæster                            |       |  |
| 1          | Tennisbane - 1 time               | 30,00 |  |
|            | l alt                             | 30,00 |  |
|            |                                   |       |  |

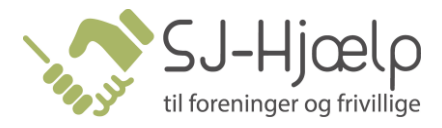

Når du har accepteret handelsbetingelserne og har klikket "Book", skal du betale ved at udfylde dine kortoplysninger.

#### Gram Idræts Forening Ordrenummer 0213 udløber om 07:24

| Navn på kortet           |                     |                 |
|--------------------------|---------------------|-----------------|
| Kortnummer<br>Udløbsdato | CVV/CVD 😵           | Image: Wistower |
| MM YY<br>Betal 1         | 35,00 DKK           |                 |
|                          | ⊘ Annuller betaling |                 |

Når der er betalt, er bookingen gået igennem.

Tjek din mail for en bekræftelse og flere oplysninger om bookingen.